## (一) 中国大学 MOOC (慕课) 平台选课、学习指南

1、网址:中国大学 MOOC(慕课) https://www.icourse163.org/
课程(2门):西藏传播史略(网络)、藏族文化概览(网络)

| ■ 中国大学MOOC    | 课程▼                    | 学校 学校云     | 下载APP                        |                         | 搜索感兴趣的课程                  | Q 登录   注册                             |
|---------------|------------------------|------------|------------------------------|-------------------------|---------------------------|---------------------------------------|
| <b>日</b> 国家精品 |                        |            |                              |                         | ۵.                        | 免费学习名校名师的                             |
| ■ 外语          |                        |            |                              |                         |                           | 精品课程                                  |
| ♀ 计算机         | 点击快                    | <b>捷选课</b> |                              |                         |                           |                                       |
| ▶ 考研          | 800                    | 0门课        | 程选证                          | 果链接                     |                           |                                       |
| ■ 理工补习        |                        |            |                              |                         |                           |                                       |
| ■ 实用英语        | 点击查                    | 看▶         |                              |                         |                           | 登录                                    |
| ③ 考证就业        |                        |            |                              |                         |                           | 签                                     |
| ⊙ 更多          |                        |            |                              | 🚽                       |                           | 到<br>网易和高等教育出版社出品                     |
|               | <b>A</b>               |            |                              |                         |                           | ß                                     |
| 全部599所合作高校    | ()<br>PEXING UNIVERSIT | y 🗯        | がジスメダ<br>Zheijung University | ▲意大勞<br>MANANG INTERNET | of 法法学<br>Wahan Carlorady | · · · · · · · · · · · · · · · · · · · |
| 2、步骤:         |                        |            |                              |                         |                           |                                       |

(1) 进入网站,点击右上角"注册"

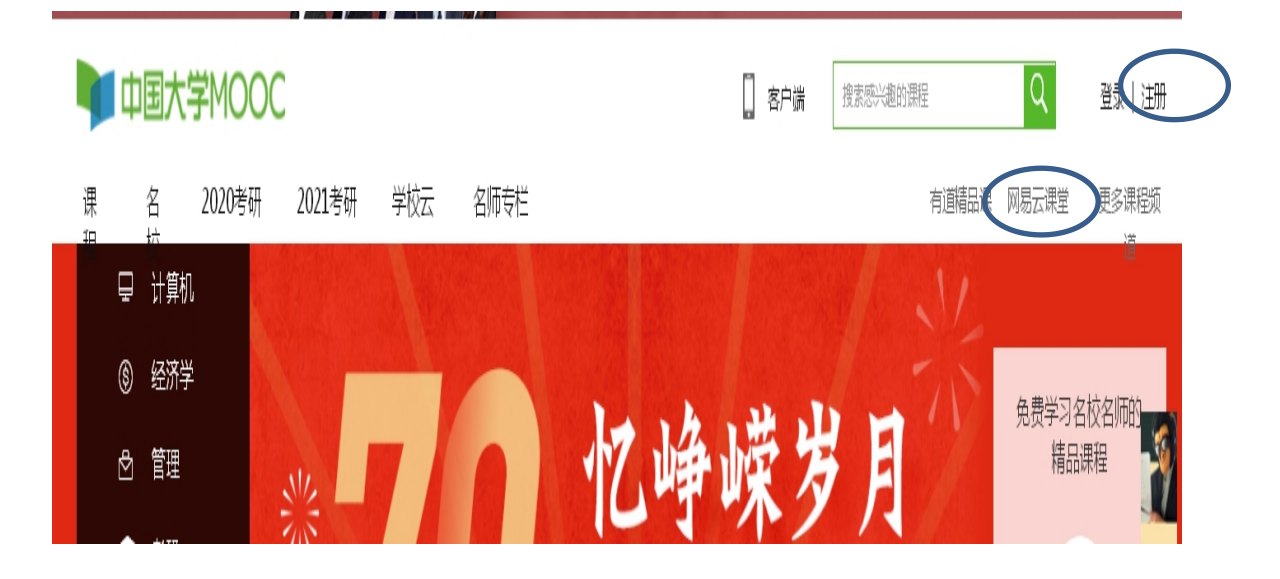

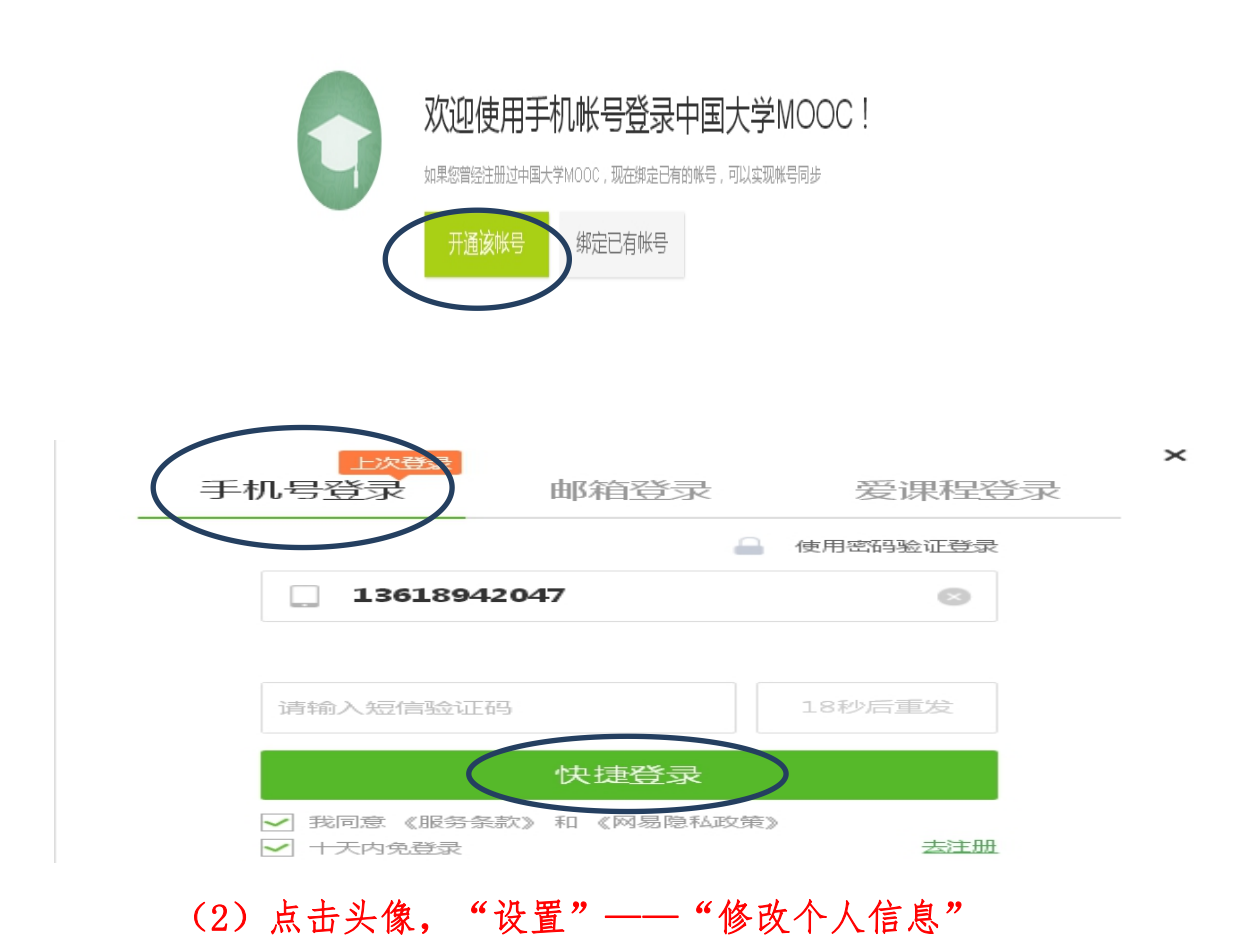

**\*为必填项:** "昵称"、"真实姓名"请按照"西藏民族大学+学号+姓 名"格式; (如个人不按照规范填写,将导致成绩无法统计录入。)

"常用邮箱"填写常用邮箱,不需要网上验证;

"身份类型"选择"学生";

"学校"选择"西藏省份——西藏民大——学院";

"最高学历"选择"本科";

"保存"。

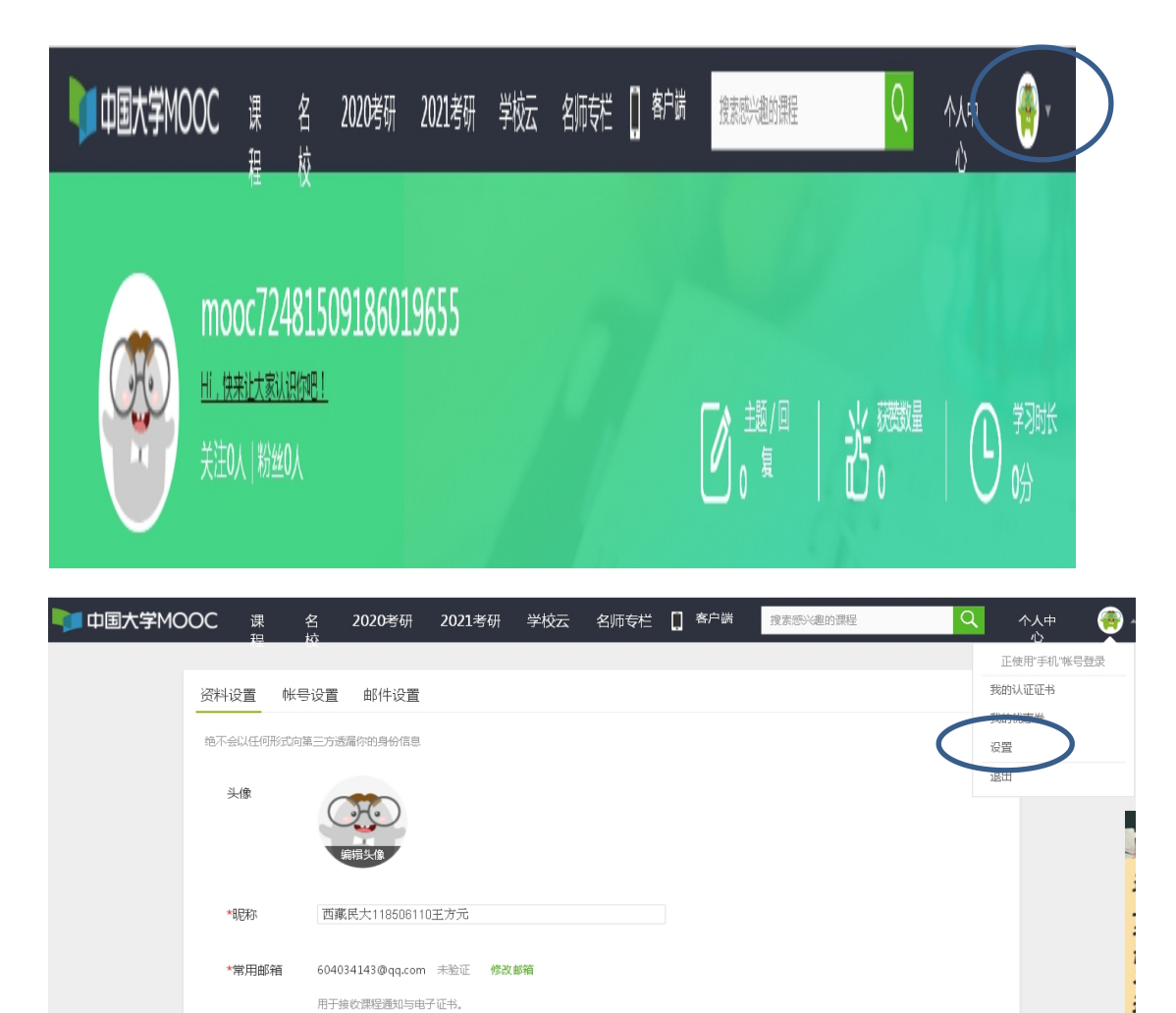

验证邮件已发送到您填写的邮箱,请查次并验证. 立刻登录邮箱验证

如果没有收到验证邮件, ① 确认邮箱填写正确; ② 确认该邮箱已激活; ③ 检查垃圾箱;

🗌 缩放对所有页面生效

如已验证,请刷新页面;

请填写常用邮箱

如邮件中链接失效,请点击再次发送验证邮件

| *手机帐号 | 13618942047 更换手机<br>用于优质内容推荐及活动提醒,该信息不会对外公开 |         |      |      |  |  |  |
|-------|---------------------------------------------|---------|------|------|--|--|--|
| 真实姓名  | 西藏民大118506110王方元<br>用于证书上的名称,如不填写,则默认为昵称    |         |      |      |  |  |  |
| 「主房」  | ●男 ○女 ○其他                                   |         |      |      |  |  |  |
| 生日    | 请输入                                         |         |      |      |  |  |  |
| 身份证   | 请填写你的                                       | 18位身份证号 | 3    |      |  |  |  |
| *身份类型 | ◎ 学生                                        | ○ 在职    | ○ 其他 |      |  |  |  |
| 学校    | 西藏民院 - 管理学院 🗙                               |         |      |      |  |  |  |
| *最高学历 | ○地士                                         | ○ 研究生   | ◉ 本科 | ○ 专科 |  |  |  |
|       | ○ 高中                                        | ○ 初中    | ○ 小学 | ○ 其他 |  |  |  |
| 个人简介  |                                             |         |      |      |  |  |  |
| 保存    | $\triangleright$                            |         |      |      |  |  |  |

## (3) 点击"个人中心",选课。

|                                                            | 名 2020考研                                          | 2021考研 学校云                      | 名师专栏 📘 客户端   | 搜索感兴趣的课程 | へ 个人中<br>心           |
|------------------------------------------------------------|---------------------------------------------------|---------------------------------|--------------|----------|----------------------|
| 日本<br>(1)<br>(1)<br>(1)<br>(1)<br>(1)<br>(1)<br>(1)<br>(1) | 7 <b>24815091860</b> ]<br>大 <u>家认识你吧!</u><br>纷丝0人 | .9655                           |              |          |                      |
|                                                            | ••• <u>*</u>                                      | 定制计划获取你的专属等可以获得10元优惠登哦~<br>立即定制 | ≠习日历         | ×        |                      |
| 课程 专栏 讨论 证书                                                |                                                   |                                 |              | 制定学习计划   | 15节高情商提升课<br>让你拥有好人缘 |
|                                                            | (                                                 |                                 |              |          |                      |
|                                                            | ~                                                 | 发现新课程                           |              |          |                      |
| 中国大学MOOC 课<br>提供                                           | 名 2020考研                                          | 2021考研 学校云 名                    | 3师专栏 🗍 客户端 🌔 | 搜索感兴趣的课程 | Q.                   |

首页 > 全部课程

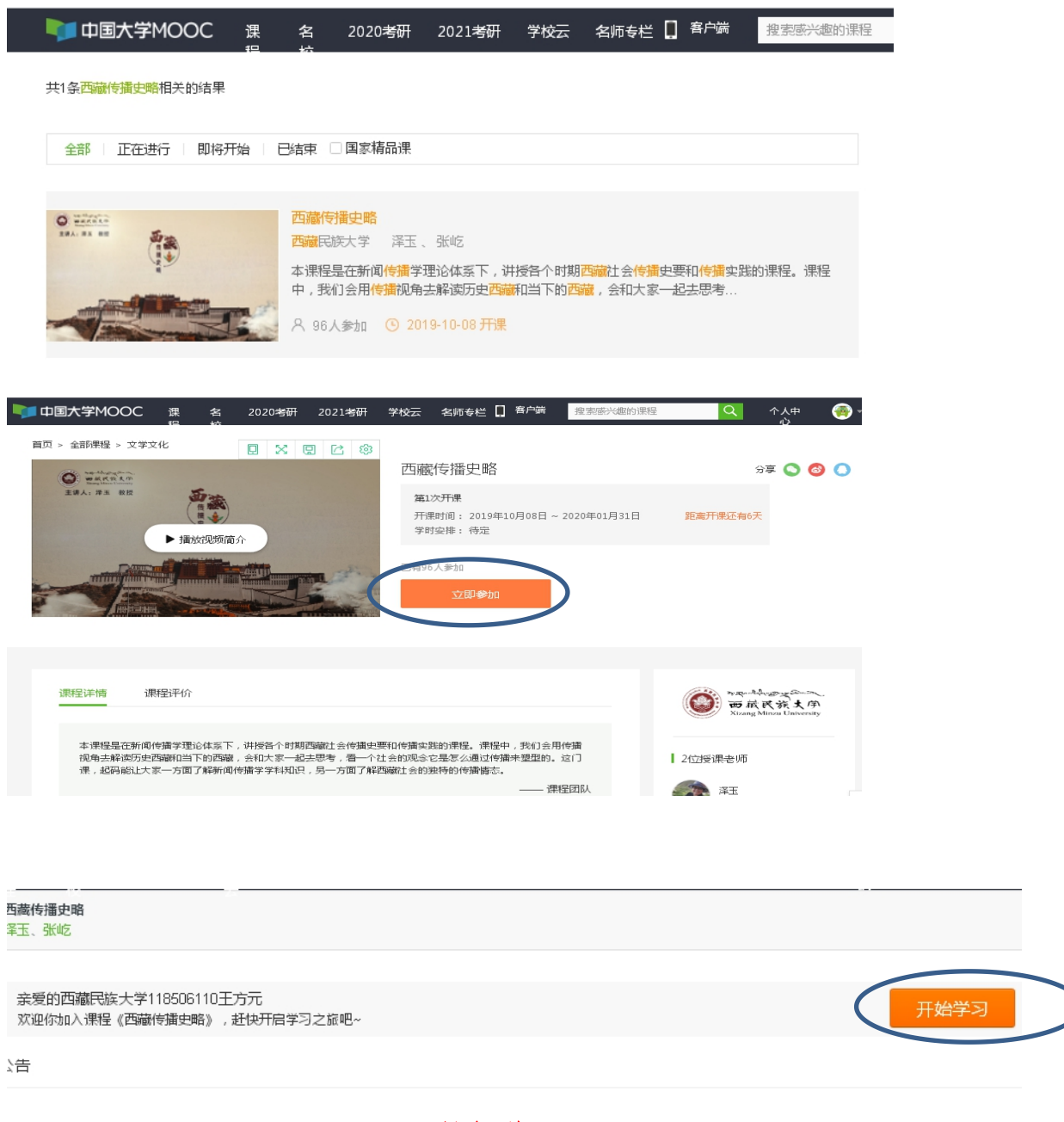

(4) 课程学习

课程形式为线上网络授课+线下授课研讨。

在电脑上学习: 进入网站。

在手机上学习: (必须先在电脑上完成以上的注册步骤), 然后手机上下

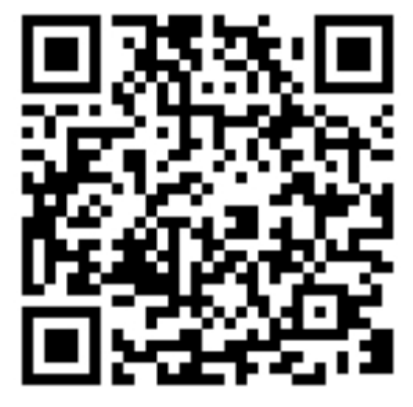

载 APP,

## 点击右下角的"账号"——"登录"——"我的学习"——开始上课

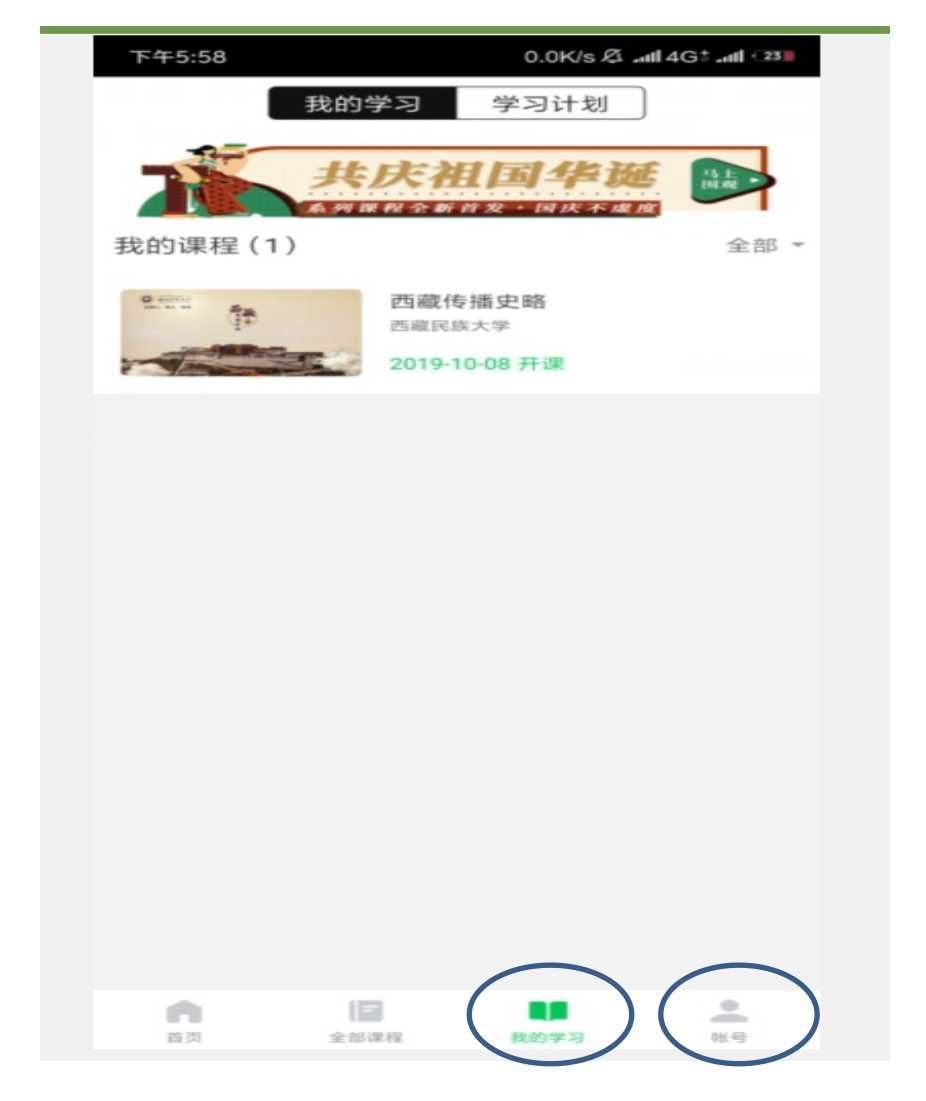

## 咨询电话: 029-33755046